# **Dray**Tek

## VPN Remote Dial In User DrayTek Vigor 2960 & 3900

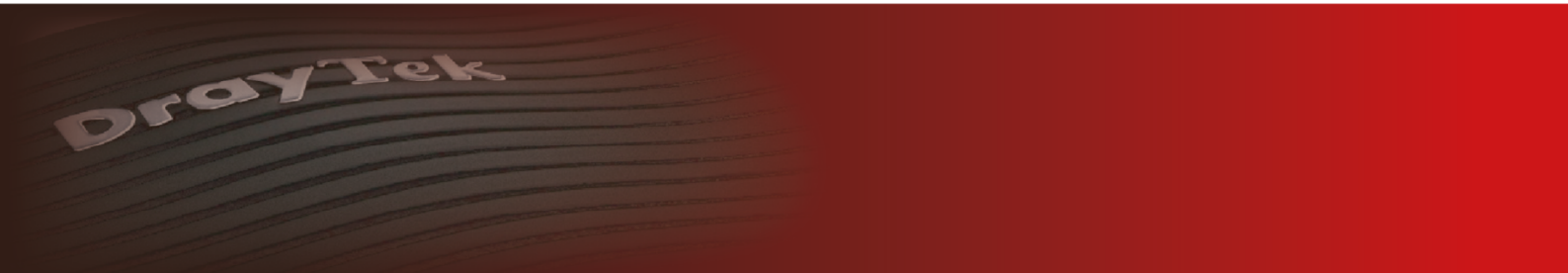

Your reliable networking solutions partner

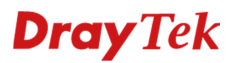

#### Remote Dial In User – Vigor 2960 / Vigor 3900

U gaat in het hoofdmenu van de DrayTek naar **User Management >> User Profile**. Hier kunt u meerdere VPN gebruikers aanmaken. In deze handleiding maken wij de volgende VPN profielen aan :

- Profiel 1: Verkoop Medewerker
  - o LAN subnet: 192.168.1.0/24
  - DHCP IP-adres
- Profiel 2: Marketing Medewerker
  - o LAN subnet: 192.168.2.0/24
  - Static IP-adres (192.168.2.200)
- Profiel 3: Administrator
  - o LAN subnet: 192.168.1.0/24
  - Static IP-adres (192.168.1.200)

Klik in het User Profile scherm op **Add** om een nieuw VPN profiel te creëren.

| <b>Dray</b> Tek         |   | Vi     | gor 29         | 60 Ser         | ries           |          |
|-------------------------|---|--------|----------------|----------------|----------------|----------|
|                         |   | User M | anagement >> I | User Profile > | > User Profile |          |
| Auto Logout : 5Min 🗸    |   |        | er Profile     | Apply All      |                |          |
| Quick Start Wizard      | - |        |                |                |                |          |
| Online Status           |   |        | 🚱 Add 🗙        | Edit 🛄 D       | Delete 🔊       | Refresh  |
| WAN                     |   |        | Username       | Enable         | System U       | Allow We |
| LAN                     |   |        |                |                |                |          |
| Routing                 |   |        |                |                |                |          |
| NAT                     |   |        |                |                |                |          |
| Firewall                |   |        |                |                |                |          |
| Objects Setting         |   |        |                |                |                |          |
| User Management         |   |        |                |                |                |          |
| Web Portal              |   |        |                |                |                |          |
| User Profile            |   |        |                |                |                |          |
| User Group              |   |        |                |                |                |          |
| Guest Profile           |   |        |                |                |                |          |
| RADIUS                  |   |        |                |                |                |          |
| LDAP / Active Directory |   |        |                |                |                |          |

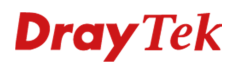

Voor het VPN profiel voor de Verkoop afdeling gebruiken we onderstaande instellingen:

- **Username**: VPN gebruikersnaam welke de gebruiker moet weten om een VPN tunnel op te zetten.
- Enable: In of uitschakelen van een VPN profiel.
- **Password**: VPN wachtwoord welke de gebruiker moet weten om een VPN tunnel op te zetten.
- **PPTP dial in**: Zet deze functionaliteit op Enable om voor dit VPN profiel PPTP te activeren.
- **DHCP from**: Wanneer de gebruiker zich aanmeldt, zal deze een IP-adres ontvangen in de DHCP reeks van LAN1.
- **Static IP Address**: U kunt de VPN gebruiker ook een statisch IP-adres geven zodat deze altijd hetzelfde IP-adres ontvangt van de DrayTek.

| User Profile             | ->                             |
|--------------------------|--------------------------------|
|                          |                                |
| Username :               | Verkoop_1                      |
| 📝 Enable                 |                                |
| Password :               | ••••••                         |
| System User :            | false 🗸                        |
| ✓ User Management        |                                |
| Allow Web Portal Login : | Enable Disable                 |
| Time Quota :             | Enable  Oisable                |
| Max Simultaneous Login : | -1                             |
| V PPTP/L2TP/SSL/PPPoE    | Server                         |
| Idle Timeout(sec) :      | 300 (PPTP/L2TP/SSL/PPPoE Serve |
| PPTP Dial-in :           | Enable  Disable                |
| L2TP Dial-in :           | Enable  Oisable                |
| SSL Tunnel :             | Enable  Oisable                |
| DHCP from :              | lan1 👻                         |
| Static IP Address :      | (Optional)                     |
| Use mOTP :               | Enable  Isable                 |
| SSL Proxy :              | ✓ ×                            |
| SSL Application(VNC) :   | ~ × ×                          |
| 4                        | III •                          |
|                          | 📑 Apply 🚫 Cancel               |

Voor de afdeling Marketing maken we hetzelfde profiel aan, echter is onderstaande instelling verschillend t.o.v. de Verkoop afdeling:

| Static IP Address:  | deze VPN     | gebruiker | zal altijd | l een vast | IP-adres | ontvangen | van de | DrayTek, | in dit |
|---------------------|--------------|-----------|------------|------------|----------|-----------|--------|----------|--------|
| geval zal dit 192.1 | 58.2.249 zij | n.        |            |            |          |           |        |          |        |

| User Profile             | - ×                            |
|--------------------------|--------------------------------|
|                          | ·                              |
| Username :               | Marketing                      |
| 📝 Enable                 |                                |
| Password :               |                                |
| System User :            | false 🗸                        |
| ✓ User Management        |                                |
| Allow Web Portal Login : | Enable  Disable                |
| Time Quota :             | Enable  Oisable                |
| Max Simultaneous Login : | -1                             |
| V PPTP/L2TP/SSL/PPPoE    | Server                         |
| Idle Timeout(sec) :      | 300 (PPTP/L2TP/SSL/PPPoE Serve |
| PPTP Dial-in :           | Enable  Disable                |
| L2TP Dial-in :           | Enable  Oisable                |
| SSL Tunnel :             | Enable                         |
| DHCP from :              | lan2 v                         |
| Static IP Address :      | 192 . 168 . 2 . 249 (Optional) |
| Use mOTP :               | Enable                         |
| SSL Proxy :              | × ×                            |
| SSL Application(VNC) :   | × ×                            |
| 4                        | III ()                         |
|                          | 💾 Apply 🛛 😣 Cancel             |

Klik op **Apply** om het VPN profiel op te slaan, u krijgt vervolgens het User Profile overzichtsscherm weer te zien.

Het is tevens mogelijk om een nieuwe gebruiker aan te maken welke zowel via VPN kan inloggen en als Admin kan inloggen op de DrayTek Vigor 3900.

- **Username:** Gebruikersnaam voor zowel VPN Remote Dial In als admin toegang op de DrayTek.
- Enable This Profile: In of uitschakelen van een VPN/admin profiel.
- **Password:** Wachtwoord voor zowel VPN Remote Dial In als admin toegang tot de DrayTek.
- **System User:** De administrator is een systeem gebruiker, welke dus tevens kan inloggen op de DrayTek.
- **Privilege Level:** U kunt hier kiezen tussen User, Operator en Admin. We kiezen in dit geval voor Admin.
- **PPTP:** Deze gebruiker kan zich tevens via PPTP aanmelden op de DrayTek.
- **Static IP Address:** De administrator ontvangt telkens hetzelfde vaste IP-adres.

| User Profile             | _×                               |
|--------------------------|----------------------------------|
|                          |                                  |
| Username :               | Administrator                    |
| 🔽 Enable                 |                                  |
| Password :               |                                  |
| System User :            | true 🗸                           |
| Privilege Level :        | Admin                            |
| ✓ User Management        | _                                |
| Allow Web Portal Login : | • Enable 		Disable               |
| Time Quota :             | Enable  Disable                  |
| Max Simultaneous Login : | -1                               |
| V PPTP/L2TP/SSL/PPPoE    | Server                           |
| Idle Timeout(sec) :      | 300 (PPTP/L2TP/SSL/PPPoE Serve   |
| PPTP Dial-in :           | Enable  Disable                  |
| L2TP Dial-in :           | Enable  Disable                  |
| SSL Tunnel :             | Enable  Disable                  |
| DHCP from :              | lan1 🗸                           |
| Static IP Address :      | 192 . 168 . 1 . 250 m (Optional) |
| Use mOTP :               | 🔵 Enable 💿 Disable               |
| ✓ PPPoE Server           | -                                |
| 4                        |                                  |
|                          | 📑 Apply 🔇 Cancel                 |

Klik op **Apply** om het VPN profiel op te slaan. De Administrator kan nu met zijn eigen account toegang krijgen tot de Web interface van de DrayTek.

### **Dray** Tek

#### Voorbehoud

We behouden ons het recht voor om deze en andere documentatie te wijzigen zonder de verplichting gebruikers hiervan op de hoogte te stellen. Afbeeldingen en screenshots kunnen afwijken.

#### **Copyright verklaring**

© 2011 DrayTek. Alle rechten voorbehouden. Niets uit deze uitgave mag worden vermenigvuldigd, opgeslagen in een geautomatiseerd gegevensbestand, of openbaar gemaakt, in enige vorm of op enige wijze, hetzij elektronisch, mechanisch, door fotokopieën, opnamen, of enige andere manier, zonder voorafgaande toestemming van de uitgever.

Voor zover het maken van kopieën uit deze uitgave is toegestaan op grond van artikel 16B Auteurswet 1912 j° het Besluit van 20 juni 1974, St.b. 351, zoals gewijzigd bij Besluit van 23 augustus 1985, St.b. 471 en artikel 17 Auteurswet 1912, dient men de daarvoor wettelijk verschuldigde vergoedingen te voldoen aan de Stichting Reprorecht. Voor het opnemen van gedeelte(n) uit deze uitgave in bloemlezingen, readers of andere compilatie- of andere werken (artikel 16 Auteurswet 1912), in welke vorm dan ook, dient men zich tot de uitgever te wenden.

Ondanks alle aan de samenstelling van deze handleiding bestede zorg kan noch de fabrikant, noch de auteur, noch de distributeur aansprakelijkheid aanvaarden voor schade die het gevolg is van enige fout uit deze uitgave.

#### Registreren

U kunt via www.draytek.nl/registratie uw product registreren. Geregistreerde gebruikers worden per e-mail op de hoogte gehouden van nieuwe firmware versies en ontwikkelingen.

#### Trademarks

Alle merken en geregistreerde merken zijn eigendom van hun respectievelijke eigenaren.